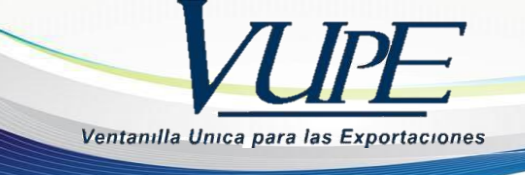

## GUIA PARA ANULAR Y RECTIFICAR CERTIFICADOS DE CÁMARA DE COMERCIO

Esta opción se utiliza cuando por alguna razón se necesite anular el certificado de origen ya emitido y se desee emitirlo nuevamente, los pasos a seguir son los siguientes.

**PASO 1:** Enviar correo electrónico solicitando la anulación y explicando el motivo de la solicitud a los correos <u>vupe@ccg.gt</u> y <u>ventanilla@ccg.gt</u>.

**PASO 2:** Seleccionar el Deprex o Fauca aprobado del cual se generó el primer certificado emitido y seleccionar "Crear Certificado".

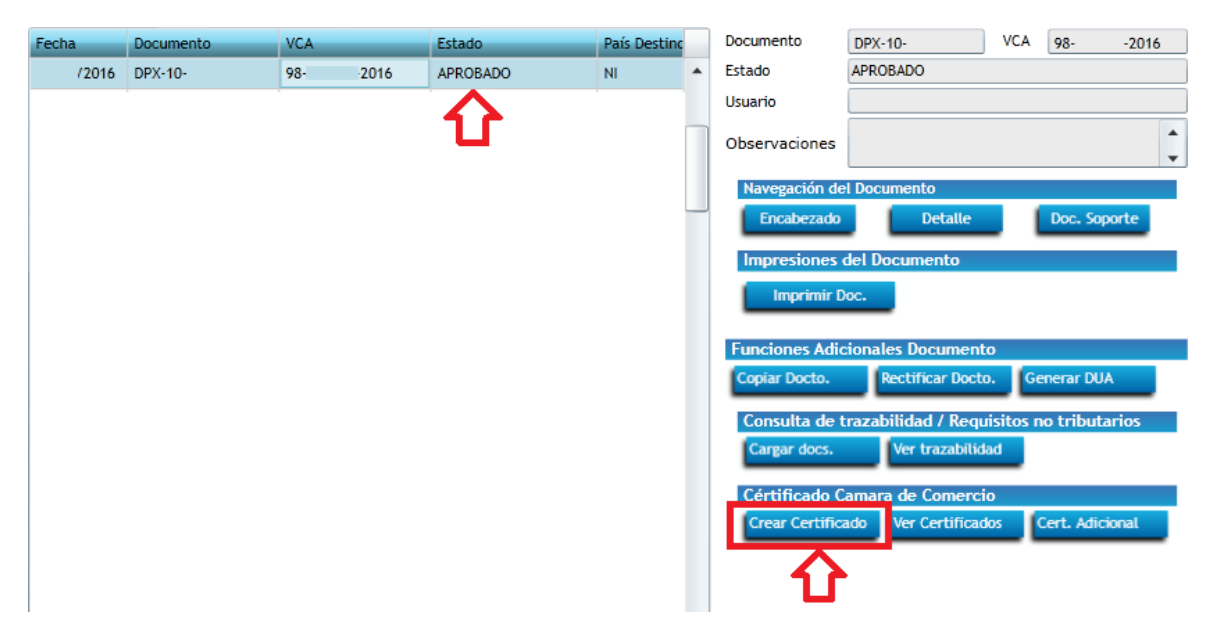

**PASO 3:** En el tipo de certificado que se emitirá deberá seleccionar "Rectificación", llenar los datos de la solicitud y luego "Siguiente".

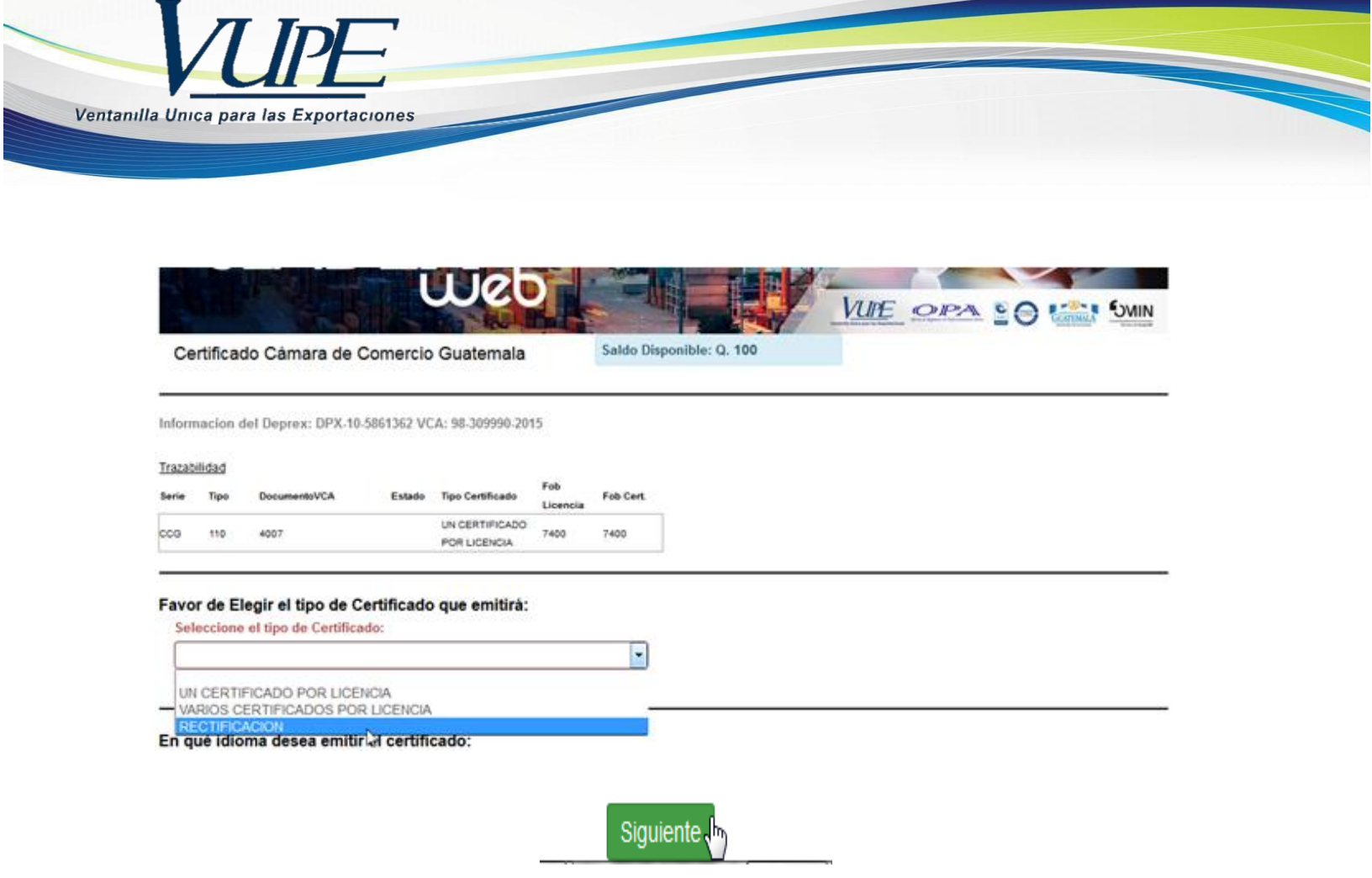

**PASO 4:** Deberá generar el certificado nuevamente con información de transporte, marcas, etc. y adjuntar la factura comercial para enviarlo a revisión y aprobación.

| . Encabezad                         | do del Certificado                |       |             |                  |                       |                     |                       |                   |                     |  |
|-------------------------------------|-----------------------------------|-------|-------------|------------------|-----------------------|---------------------|-----------------------|-------------------|---------------------|--|
| Nombre del representante:           |                                   |       |             | No               | Nombre de la empresa: |                     |                       |                   |                     |  |
| VASQUEZ                             |                                   |       |             |                  | SOCIEDAD ANONIMA      |                     |                       |                   |                     |  |
| Domicilio de la empresa:            |                                   |       |             | Me               | Medio de Transporte:  |                     |                       |                   |                     |  |
| AVENIDA                             |                                   |       |             |                  | MARITIMO              |                     |                       |                   |                     |  |
| Nombre del transporte:              |                                   |       |             | Ad               | Aduana de salida:     |                     |                       |                   |                     |  |
| INGRESE DATOS DEL TRANSPORTE        |                                   |       |             | F                | PUERTO QUETZAL 👻      |                     |                       |                   |                     |  |
| Fecha de exportación: País destino: |                                   |       |             |                  |                       | A la ord            | en de:                |                   |                     |  |
| FECHA ZARPÓ(ZARPARÁ)                |                                   |       | UNITED STAT | IITED STATES     |                       |                     |                       | CORPORATION       |                     |  |
| Observaciones:                      |                                   |       |             |                  |                       |                     |                       |                   |                     |  |
| OBSERVACIO                          | NES                               |       |             |                  |                       |                     |                       |                   |                     |  |
|                                     |                                   |       |             |                  |                       |                     |                       |                   |                     |  |
| 2. Detalle del                      | Certificado                       |       |             |                  |                       |                     |                       |                   |                     |  |
| INCISO                              | DESCRIPCIÓN DE LAS<br>MERCADERIAS | MARCA |             | NO. DE<br>BULTOS | CANTIDAD              | UNIDAD DE<br>MEDIDA | PESO<br>BRUTO<br>(KG) | PESO<br>NETO (KG) | VALOR<br>FOB (US\$) |  |
|                                     |                                   |       |             |                  |                       |                     |                       |                   |                     |  |

**NOTA:** Si el certificado anterior asociado al documento de exportación no se encuentra anulado el sistema no le permitirá realizar el nuevo certificado a través de la opción "Rectificación".